# Windows Server ىلع SCEP RA ةداەش ديدجت AD 2012 ىلع BYOD ل ةمدختسملا ISE

## تايوتحملا

<u>ةمدقملا</u> <u>ةيساسالا تابلطتملا</u> تابلطتملا <u>ةمدختسملا تانوكملا</u> ة لك ش م ل ا الح <u>ةميدقلا ةصاخلا حيتافملا ديدحت .1</u> <u>ةمىدقلاا ةصاخلاا جىتافملا فذح .2</u> <u>قمىدق ل</u>ا MSCEP-RA <u>تاناى ف</u>ذح <u>.</u>3 <u>SCEP ل ةدىدج تاداەش ءاشنا 4.</u> Exchange ليجست ةداهش ءاشنإ .4.1 CEP رىڧشت ةداەش ءاشنا .4.2 <u>ةحصلا نم ققحتلا .5</u> <u>ال لىغشت ةداعا .6</u> دىدج SCEP RA فيرعت فلم ءاشنا .7 <u>ةداەشلا بلاق لىدعت 8</u> عجارملا

# ەمدقملا

ةداەشلا ليجست لوكوتوربل امەمادختسإ متي نيتداەش ديدجت ةيفيك دنتسملا اذه حضوي ليجست ليمع :(SCEP) كلع سبلا Exchange ليجست ليمع (SCEP) طيسبلا Directory 2012.

## ةيساسألا تابلطتملا

#### تابلطتملا

:ةيلاتا عيضاوملاب ةفرعم كيدل نوكت نأب Cisco يصوت

- Microsoft Active Directory نيوكتب ةيساسأ ةفرعم
- (PKI) ماعلا حاتفملل ةيساسألا ةينبلاب ةيساسألا ةفرعملا •
- (ISE) ةيوەلا تامدخ كرحمل ةيساسألاا ةفرعملا •

#### ةمدختسملا تانوكملا

ةيلاتلا ةيداملا تانوكملاو جماربلا تارادصإ ىلإ دنتسملا اذه يف ةدراولا تامولعملا دنتست:

• Cisco Identity Services Engine، رادصإلا 2.0

Microsoft Active Directory 2012 R2

## ةلكشملا

**Edit SCEP RA Profile** 

دنع .(BYOD مض) يصخشلا زاهجلا ليجست معدل SCEP لوكوتورب Cisco ISE مدختسي فيرعت فلم ةطساوب قدصملا عجرملا اذه فيرعت متي ،يجراخ SCEP قدصم عجرم مادختسإ نزخم ىلإ ايئاقلت نيتداهش ةفاضإ متت ،SCEP RA فيصوت ءاشنإ دنع .ISE ىلع SCEP RA ناهب قوثوملا تاداهشلا

،قدصملا عجرملا رذج ةداەش •

• ليجستلا محلصم لبق نم معقوماا (ليجستاا محلصم) مدامش.

نوكي RA هەيجوت ةداعإو ،ليجستلا زاەج نم ەتحص نم ققحتلاو بلطلا مالتسإ نع الوئسم RA نوكي لليمعلا ةداەش ردصي يذلا CA ل

داەش ةيحالص ءاەتنا دنع RA، بناج ىلع ايئاقلت اەدىدجت متي ال CA (Windows Server 2012 بناج ىلع ايئاقلت ادىغ Active Directory/CA.

.Windows Server 2012 R2 ليغشتال ماظن ىلع كالذ قيقحت ةيفيك يالاتا الثمال كيلإ

:ISE ىلع ةيئرملا ةيلوألا SCEP تاداەش

| * Name      | External_S  | CEP                |                                                       |                 |
|-------------|-------------|--------------------|-------------------------------------------------------|-----------------|
| Description |             |                    |                                                       |                 |
| * URL       | http://     | 10.0.100.200/certs | srv/mscep                                             | Test Connection |
|             | Certificate | es                 |                                                       |                 |
|             |             | ✓ LEMON CA         |                                                       |                 |
|             |             | Subject            | CN=LEMON CA,DC=example,DC=com                         |                 |
|             |             | Issuer             | CN=LEMON CA,DC=example,DC=com                         |                 |
|             |             | Serial Number      | 1C 23 2A 8D 07 71 62 89 42 E6 6A 32 C2 05 E0 CE       |                 |
|             |             | Validity From      | Fri, 11 Mar 2016 15:03:48 CET                         |                 |
|             |             | Validity To        | Wed, 11 Mar 2026 15:13:48 CET                         |                 |
|             |             | ▼ WIN2012-MS       | CEP-RA                                                |                 |
|             |             | Subject            | CN=WIN2012-MSCEP-RA,C=PL                              |                 |
|             |             | Issuer             | CN=LEMON CA,DC=example,DC=com                         |                 |
|             |             | Serial Number      | 7A 00 00 00 0A 9F 5D C3 13 CD 7A 08 FC 00 00 00 00 00 | 0A              |
|             |             | Validity From      | Tue, 14 Jun 2016 11:46:03 CEST                        |                 |
|             |             | Validity To        | Thu, 14 Jun 2018 11:46:03 CEST                        |                 |
|             |             |                    |                                                       |                 |
|             |             |                    |                                                       |                 |
|             | Save        | Reset              |                                                       |                 |

.اهديدجت بجيو ةيحالصلا ةيهتنم MSCEP-RA ةداهش نأ ضرتفي

## الحل

.Windows Server ىلع أرطت تارييغت يأ لوح الوأ لوؤسملا ةراشتسإ بجي :**ريذحت** 

#### ةميدقلا ةصاخلا حيتافملا ديدحت .1

دعب. **Certutil** ةادأ مادختساب Active Directory ىلع RA تاداەشب ةنرتقم ةصاخ حيتافم نع ثحبلا **حيتافملا ةيواح** عقوم ددح كلذ.

certutil -store MY %COMPUTERNAME%-MSCEP-RA اذه يف اهليدعت بجيف ،افلتخم ةيلوألاا MSCEP-RA قداهش مسا ناك اذإ هنأ قظحالم ىجري رتويبمكلا مسا ىلع يضارتفا لكشب يوتحي نأ بجي ،كلذ عمو .بلطلا.

C:\Users\Administrator>certutil -store MY <mark>%COMPUTERNAME%-MSCEP-RA</mark> MY "Personal<u>"</u> NotAfter: 14/06/2018 11:46 Subject: CN=WIN2012-MSCEP-RA, C=PL Certificate Template Name (Certificate Type): EnrollmentAgentOffline Non-root Certificate Template: EnrollmentAgentOffline, Exchange Enrollment Agent (Offline request) Cert Hash(sha1): f3 3a b8 a7 ae ba 8e b5 c4 eb ec 07 ec 89 eb 58 1c 5a 15 ca Key Container = f162c291346fb17bfc312ffe37d29258\_a5332417-3e8f-4194-bee5-9f97a f7c6fd2 Simple container name: le-84278304-3925-4b49-a5b8-5a197ec84920 Provider = Microsoft Strong Cryptographic Provider Private key is NOT exportable Signature test passed Issuer: CN=LEMON CA, DC=example, DC=com NotBefore: 14/06/2016 11:46 NotAfter: 14/06/2018 11:46 Subject: CN=WIN2012-MSCEP-RA, C=PL Certificate Template Name (Certificate Type): CEPEncryption Non-root Certificate Template: CEPEncryption, CEP Encryption Cert Hash(sha1): 0e e1 f9 11 33 93 c0 34 2b bd bd 70 f7 e1 b9 93 b6 0a 5c b2 Key Container = e326010c0b128829c971d6eab6c8e035\_a5332417-3e8f-4194-bee5-9f97a f7c6fd2 Simple container name: le-0955b42b-6442-40a8-97aa-9b4c0a99c367 Provider = Microsoft Strong Cryptographic Provider Private key is NOT exportable Encryption test passed CertÜtil: -store command completed successfully.

ةميدقلا ةصاخلا حيتافملا فذح .2

هاندأ دلجملا نم ايودي ةلاحإلا حيتافم فذح:

C:\ProgramData\Microsoft\Crypto\RSA\MachineKeys

| 1 | ▶ This PC ▶ | Local Disk (C:) 🕨 | ProgramData | Microsoft I | Crypto | RSA ▶ | MachineKeys |
|---|-------------|-------------------|-------------|-------------|--------|-------|-------------|
|---|-------------|-------------------|-------------|-------------|--------|-------|-------------|

| Name                                                                       | Date modified    | Туре        |
|----------------------------------------------------------------------------|------------------|-------------|
| 🚳 6de9cb26d2b98c01ec4e9e8b34824aa2_a5332417-3e8f-4194-bee5-9f97af7c6fd2    | 11/03/2016 15:09 | System file |
| 7a436fe806e483969f48a894af2fe9a1_a5332417-3e8f-4194-bee5-9f97af7c6fd2      | 11/03/2016 15:09 | System file |
| 76944fb33636aeddb9590521c2e8815a_a5332417-3e8f-4194-bee5-9f97af7c6fd2      | 11/03/2016 15:09 | System file |
| line c2319c42033a5ca7f44e731bfd3fa2b5_a5332417-3e8f-4194-bee5-9f97af7c6fd2 | 11/03/2016 15:09 | System file |
| d6d986f09a1ee04e24c949879fdb506c_a5332417-3e8f-4194-bee5-9f97af7c6fd2      | 11/03/2016 15:09 | System file |
| e326010c0b128829c971d6eab6c8e035_a5332417-3e8f-4194-bee5-9f97af7c6fd2      | 14/06/2016 11:56 | System file |
| ed07e6fe25b60535d30408fd239982ee_a5332417-3e8f-4194-bee5-9f97af7c6fd2      | 11/03/2016 15:17 | System file |
| l f162c291346fb17bfc312ffe37d29258_a5332417-3e8f-4194-bee5-9f97af7c6fd2    | 14/06/2016 11:56 | System file |
| f686aace6942fb7f7ceb231212eef4a4_a5332417-3e8f-4194-bee5-9f97af7c6fd2      | 02/03/2016 14:59 | System file |
| f686aace6942fb7f7ceb231212eef4a4_c34601aa-5e3c-4094-9e3a-7bde7f025c30      | 22/08/2013 16:50 | System file |
| f686aace6942fb7f7ceb231212eef4a4 f9db93d0-2b5b-4682-9d23-ad03508c09b5      | 18/03/2014 10:47 | System file |

V C

#### ةميدقلا MSCEP-RA تانايب فذح .3

.MMC مكحت ةدحو نم MSCEP-RA تانايب ةلازإب مق ،ةصاخلا حيتافملا فذح دعب

< رتويبمكلا باسح < "رداصم" ةفاضإ < ...ةيفاضإ ةادأ ةلازإ/ةفاضإ < فلم < MMC يلحملا رتويبمكلا

| 🚟 File Action View Fav      | orites Window Help    |           |                 |                     |               |  |  |
|-----------------------------|-----------------------|-----------|-----------------|---------------------|---------------|--|--|
|                             |                       |           |                 |                     |               |  |  |
| 📔 Console Root              | Issued To             | Issued By | Expiration Date | Intended Purposes   | Friendly Name |  |  |
| ⊿ 📮 Certificates (Local Com | 🕼 LEMON CA            | LEMON CA  | 11/03/2026      | <all></all>         | <none></none> |  |  |
| ⊿ 🚞 Personal                | 🕼 win2012.example.com | LEMON CA  | 11/03/2017      | Client Authenticati | <none></none> |  |  |
| Certificates                | 🕼 WIN2012-MSCEP-RA    | LEMON CA  | 14/06/2018      | Certificate Request | <none></none> |  |  |
| Trusted Root Certifi        | 🕼 WIN2012-MSCEP-RA    | LEMON CA  | 14/06/2018      | Certificate Request | <none></none> |  |  |
| Enterprise Trust            |                       |           |                 |                     |               |  |  |
| 👂 🚞 Intermediate Certifi    |                       |           |                 |                     |               |  |  |

#### SCEP ل ةديدج تاداەش ءاشنإ .4

Exchange ليجست ةداهش ءاشنإ .4.1

4.1.1. تامولعملا هذه مادختسإ متي .هاندأ ىوتحملاب **Cisco\_ndes\_sign.inf** فلم ءاشنإب مق قادأ قطساوب اقحال certreq.exe قادأ قطساوب اقحال

```
[NewRequest]
Subject = "CN=NEW-MSCEP-RA,OU=Cisco,O=Systems,L=Krakow,S=Malopolskie,C=PL"
Exportable = TRUE
KeyLength = 2048
KeySpec = 2
KeyUsage = 0x80
MachineKeySet = TRUE
ProviderName = "Microsoft Enhanced Cryptographic Provider v1.0
ProviderType = 1
[EnhancedKeyUsageExtension]
OID = 1.3.6.1.4.1.311.20.2.1
[RequestAttributes]
CertificateTemplate = EnrollmentAgentOffline
```

نم قرقحتو كتابلطتم بسح هطبض نم دكأت ،اذه فلملا بلاق خسنب تمق اذإ :**حيملت** 

(سابتقالا تامالع كلذ يف امب) حيحص لكشب فورحلا لك خسن.

:رمألاا اذه مادختساب inf. فلم ىلإ ادانتسا CSR ءاشنإب مق 4.1.2

certreq -f -new cisco\_ndes\_sign.inf cisco\_ndes\_sign.req قوف رقنا ،**ريذحتلا راوح عبرم يف زاهجلا قايس** ليغشت **عم مدختسملا قايس بلاق ضراعت** اذإ ريذحتلا اذه لهاجت نكمي .قفاوم.

C:\Users\Administrator\Desktop>certreq -f -new cisco\_ndes\_sign.inf cisco\_ndes\_si gn.req Active Directory Enrollment Policy {55845063-8765-4C03-84BB-E141A1DFD840> ldap: User context template conflicts with machine context. CertReq: Request Created C:\Users\Administrator\Desktop>\_

:رمألا اذه مادختساب CSR لاسرا 4.1.3

certreq -submit cisco\_ndes\_sign.req cisco\_ndes\_sign.cer بسانملا قدصملا عجرملا رايتخإ بجوتيو ةذفان رەظت ،ءارجإلا اذه لالخ .

| Certi                       | ification Authority L | ist ?       | x    |
|-----------------------------|-----------------------|-------------|------|
| Select Certification Author | ity                   |             |      |
| CA                          | Computer              | r           |      |
| LEMON CA (Kerberos          | ) win2012.            | example.com |      |
|                             |                       |             |      |
|                             |                       |             |      |
|                             |                       |             |      |
|                             |                       |             |      |
|                             |                       |             |      |
| <                           |                       |             | >    |
|                             | OK                    | Car         | ncel |

C:\Users\Administrator\Desktop>certreq -submit cisco\_ndes\_sign.req cisco\_ndes\_si gn.cer Active Directory Enrollment Policy {55845063-8765-4C03-84BB-E141A1DFD840}

ldap: RequestId: 11 RequestId: "11" Certificate retrieved(Issued) Issued

C:\Users\Administrator\Desktop>\_

ةداەشلا داريتسإ متي ،رمألا اذەل ةجيتن .ةقباسلا ةوطخلا يف ةرداصلا ةداەشلا لوبق 4-1-4 يلحملا رتويبمكلل يصخشلا نزخملا ىل اەلقنو قديدجلا: certreq -accept cisco\_ndes\_sign.cer

C:\Users\Administrator\Desktop>certreq -accept cisco\_ndes\_sign.cer C:\Users\Administrator\Desktop>\_

#### CEP ريفشت ةداهش ءاشنإ .4.2

4.2.1. ديدج فلم ءاشنإب مق **Cisco\_ndes\_xchg.inf**:

```
[NewRequest]
Subject = "CN=NEW-MSCEP-RA,OU=Cisco,O=Systems,L=Krakow,S=Malopolskie,C=PL"
```

```
Exportable = TRUE
KeyLength = 2048
KeySpec = 1
KeyUsage = 0x20
MachineKeySet = TRUE
ProviderName = "Microsoft RSA Schannel Cryptographic Provider"
ProviderType = 12
[EnhancedKeyUsageExtension]
OID = 1.3.6.1.4.1.311.20.2.1
```

[RequestAttributes] CertificateTemplate = CEPEncryption اتف قحضوملا اهسفن تاوطخلا عبتا 4.1.

:ديدجلا inf. فلم ىلإ ادانتسا CSR ءاشنإب مق 4.2.2.

```
certreq -f -new cisco_ndes_xchg.inf cisco_ndes_xchg.req
4-2-3- بلطلامیدقت:
```

certreq -submit cisco\_ndes\_xchg.req cisco\_ndes\_xchg.cer 4-2-4: يلحملا يصخشلا رتويبمكلا نزخم ىلإ اهلقنب ةديدجلا ةداهشلا لوبق:

certreq -accept cisco\_ndes\_xchg.cer

#### ةحصلا نم ققحتلا .5

يصخشلا رتويبمكلا نزخم" يف ناتديدج MSCEP-RA اتداەش رەظتس ،4 ةوطخلا لامكإ دعب يلحملا:

| 🚡 File Action View Fav      | orites Window Help    |           |                 |                                             |                           |               |  |
|-----------------------------|-----------------------|-----------|-----------------|---------------------------------------------|---------------------------|---------------|--|
|                             |                       |           |                 |                                             |                           |               |  |
| 📔 Console Root              | Issued To 📩           | Issued By | Expiration Date | Certificate Template                        | Intended Purposes         | Friendly N    |  |
| 🔺 🙀 Certificates (Local Com | 🛱 LEMON CA            | LEMON CA  | 11/03/2026      |                                             | <all></all>               | <none></none> |  |
| ⊿ 🚞 Personal                | 🛱 NEW-MSCEP-RA        | LEMON CA  | 14/06/2018      | Exchange Enrollment Agent (Offline request) | Certificate Request Agent | <none></none> |  |
| Certificates                | 🛱 NEW-MSCEP-RA        | LEMON CA  | 14/06/2018      | CEP Encryption                              | Certificate Request Agent | <none></none> |  |
| Trusted Root Certifi        | 🕼 win2012.example.com | LEMON CA  | 11/03/2017      | Domain Controller                           | Client Authentication, S  | <none></none> |  |
| Enterprise Trust            | •                     |           |                 |                                             |                           |               |  |

ةداهشلا مسا مادختسإ نم دكأت) **certutil.exe** قادأ مادختساب تاداهشلا نم ققحتلا اضيأ كنكمي ماقرأو ةديدج ةماع ءامسأ ىلع يوتحت يتلاا MSCEP-RA تاداهش ضرع بجي .(حيحصلا ديدجلا ةديدج ةيلسلست:

certutil -store MY NEW-MSCEP-RA <u>C:\Users\Adminis</u>trator\Desktop>certutil -store MY <u>NEW-MSCEP-RA</u> MY "Personal" Issuer: CN=LEMON CA, DC=example, DC=com NotBefore: 14/06/2016 13:40 NotAfter: 14/06/2018 13:40 Subject: CN=NEW-MSCEP-RA, OU=Cisco, O=Systems, L=Krakow, S=Malopolskie, C=PL Certificate Template Name (Certificate Type): CEPEncryption Non-root Certificate Template: CEPEncryption, CEP Encryption Cert Hash(sha1): 31 4e 83 08 57 14 95 e9 0b b6 9a e0 4f c6 f2 cf 61 0b e8 99 Key Container = 1ba225d16a794c70c6159e78b356342c\_a5332417-3e8f-4194-bee5-9f97a ?7c6fd2 Simple container name: CertReg-CEPEncryption-f42ec236-077a-40a9-b83a-47ad6cc8d aØe Provider = Microsoft RSA SChannel Cryptographic Provider Encryption test passed Serial Number: 7a0000000b2813070a2b3616f0000000000000b Issuer: CN=LEMON CA, DC=example, DC=com NotBefore: 14/06/2016 13:35 NotAfter: 14/06/2018 13:35 Subject: CN=NEW-MSCEP-RA, OU=Cisco, O=Systems, L=Krakow, S=Malopolskie, C=PL Certificate Template Name (Certificate Type): EnrollmentAgentOffline Non-woot Centificate Template: EnrollmentAgentOffline, Exchange Enrollment Agent (Offline request) Cert Hash(sha1): 12 44 ba e6 4c 4e f8 78 7a a6 ae 60 9b b0 b2 ad e7 ba 62 9a Key Container = 320e64806bd159eca7b12283f3f67ee6\_a5332417-3e8f-4194-bee5-9f97a f7c6fd2 Simple container name: CertReq-EnrollmentAgentOffline-Oec8bOc4-8828-4f09-927b-c2f869589cab Provider = Microsoft Enhanced Cryptographic Provider v1.0 Signature test passed CertUtil: -store command completed successfully. C:\Users\Administrator\Desktop}\_

#### IIS ليغشت ةداعإ .6

:تارييغتلا قيبطتل (IIS) تنرتنإلا تامولعم تامدخ مداخ ليغشت ةداعإب مق

iisreset.exe

C:\Users\Administrator\Desktop>iisreset.exe

Attempting stop... Internet services successfully stopped Attempting start... Internet services successfully restarted

## ديدج SCEP RA فيرعت فلم ءاشنإ .7

ثيحب ،(ميدقلا لثم مداخلا طبر ناونع سفن عم) ديدج SCEP RA فيصوت ءيشناً ISE ىلع اهب قوثوملا تاداهشلا نزخم ىلإ اهتفاضإو ةديدجلا تاداهشلا ليزنت متي:

#### **External CA Settings**

#### SCEP RA Profiles (SCEP-Simple Certificate Enrollment Protocol)

| 1 | Edit 🕂 Add        | 🗙 Delete |             |                                   |                           |
|---|-------------------|----------|-------------|-----------------------------------|---------------------------|
|   | Name              |          | Description | URL                               | CA Cert Name              |
|   | External_SCEP     |          |             | http://10.0.100.200/certsrv/mscep | LEMON CA,WIN2012-MSCEP-RA |
|   | New_External_Scep |          |             | http://10.0.100.200/certsrv/mscep | LEMON CA,NEW-MSCEP-RA     |

## ةداەشلا بلاق ليدعت .8

BYOD لبق نم مدختسملا ةداهشلا بلاق يف ديدجلا SCEP RA فيرعت فلم ديدحت نم دكأت (*تاداهشلا بلاوق < قدصملا عجرملا < تاداهشلا < ماظنلا < قرادإلا* يف هتعجارم كنكمي):

| cisco Identity Services Engine     | Home                                | Guest Access      ✓ Administration      → Work Centers                  |
|------------------------------------|-------------------------------------|-------------------------------------------------------------------------|
| ✓ System ► Identity Management     | Network Resources     Device Portal | Management pxGrid Services + Feed Service + Identity Mapping            |
| Deployment Licensing - Certificate | es   Logging   Maintenance Upg      | grade Backup & Restore + Admin Access + Settings                        |
| 0                                  |                                     |                                                                         |
| Certificate Management             | Edit Certificate Template           |                                                                         |
| - Certificate Authority            | * Name                              | EAP_Authentication_Certificate_Template                                 |
| Internal CA Settings               | Description                         | This template will be used to issue certificates for EAP Authentication |
| Certificate Templates              | Subject                             |                                                                         |
| External CA Settings               | Common Name (CN)                    | \$UserName\$ (i)                                                        |
|                                    | Organizational Unit (OU)            | Example unit                                                            |
|                                    | Organization (O)                    | Company name                                                            |
|                                    | City (L)                            | City                                                                    |
|                                    | State (ST)                          | State                                                                   |
|                                    | Country (C)                         | US                                                                      |
|                                    |                                     |                                                                         |
|                                    | Subject Alternative Name (SAN)      | MAC Address                                                             |
|                                    | Key Size                            | 2048                                                                    |
|                                    | * SCEP RA Profile                   | New External Scept                                                      |
|                                    |                                     | ISE Internal CA                                                         |
|                                    |                                     | New_External_Scep<br>External_SCEP                                      |
|                                    |                                     |                                                                         |

## عجارملا

- <u>Microsoft TechNet Zone ةلاقم</u> 1.
- <u>Cisco ISE نيوكت ةلدأ</u> .2

ةمجرتاا مذه لوح

تمجرت Cisco تايان تايانق تال نم قعومجم مادختساب دنتسمل اذه Cisco تمجرت ملاعل العامي عيمج يف نيم دختسمل لمعد يوتحم ميدقت لقيرشبل و امك ققيقد نوكت نل قيل قمجرت لضفاً نأ قظعالم يجرُي .قصاخل امهتغلب Cisco ياخت .فرتحم مجرتم اممدقي يتل القيفارت عال قمجرت اعم ل احل اوه يل إ أم اد عوجرل اب يصوُتو تامجرت الاذة ققد نع اهتي لوئسم Systems الما يا إ أم الا عنه يل الان الانتيام الال الانتيال الانت الما